## レポート教材(課題提出)

| HIU 広国LMS          |                                                                    | テスト学生0 さん                     | Language   | ¢        | ログアウト      |
|--------------------|--------------------------------------------------------------------|-------------------------------|------------|----------|------------|
| ✿HOME *科学・技術と人間生活Ⅰ |                                                                    |                               |            |          |            |
| *科学・技術と人間生活 I      |                                                                    |                               |            |          |            |
| 質問登録               | アイルを提出する.<br>(2)レポート教材「確認問題」内の指示に従って?                              | **課題実施                        | 前は参        | 照        | 犬況に        |
| よくある質問(FAQ)        | (3)レポート教材「演習課題」内の指示に従って<br>※〆切は授業公開日の3日後とする、〆切を過ぎ<br>では評価対象にできません。 |                               | わる下価対象     | 象としますた   | が,未提出      |
|                    | 教材名                                                                | <ul> <li>未参照</li> </ul>       |            |          | 状況         |
|                    | レポート <u>課題提出</u>                                                   | - 未提出                         | -          | ŧ        | ₹参照        |
|                    |                                                                    | Word/版デキスト第9章)<br>区(市)大ミロ(ニート | 7          | *        | ₹提出        |
|                    |                                                                    |                               |            | ŧ        | <u> </u>   |
|                    |                                                                    | 06                            | - /        | Ē        | <u>平価中</u> |
|                    |                                                                    |                               | -          | <u>1</u> | <u>平価済</u> |
|                    |                                                                    |                               | -          | Ē        | ]提出        |
|                    |                                                                    | r 再提出                         | 2021/01/19 |          |            |

## レポート教材(課題提出) ~直接入力

| E レポート | 提出 時保存                  |                  | 教材一覧に戻る |
|--------|-------------------------|------------------|---------|
| 北出期間   | 2021/01/30 (土) 24:00 まで |                  |         |
| 状況     | 未提出                     | 提出後の訂正 可(回数制限なし) |         |
| 課題文    |                         |                  |         |
|        |                         |                  |         |
|        |                         |                  |         |

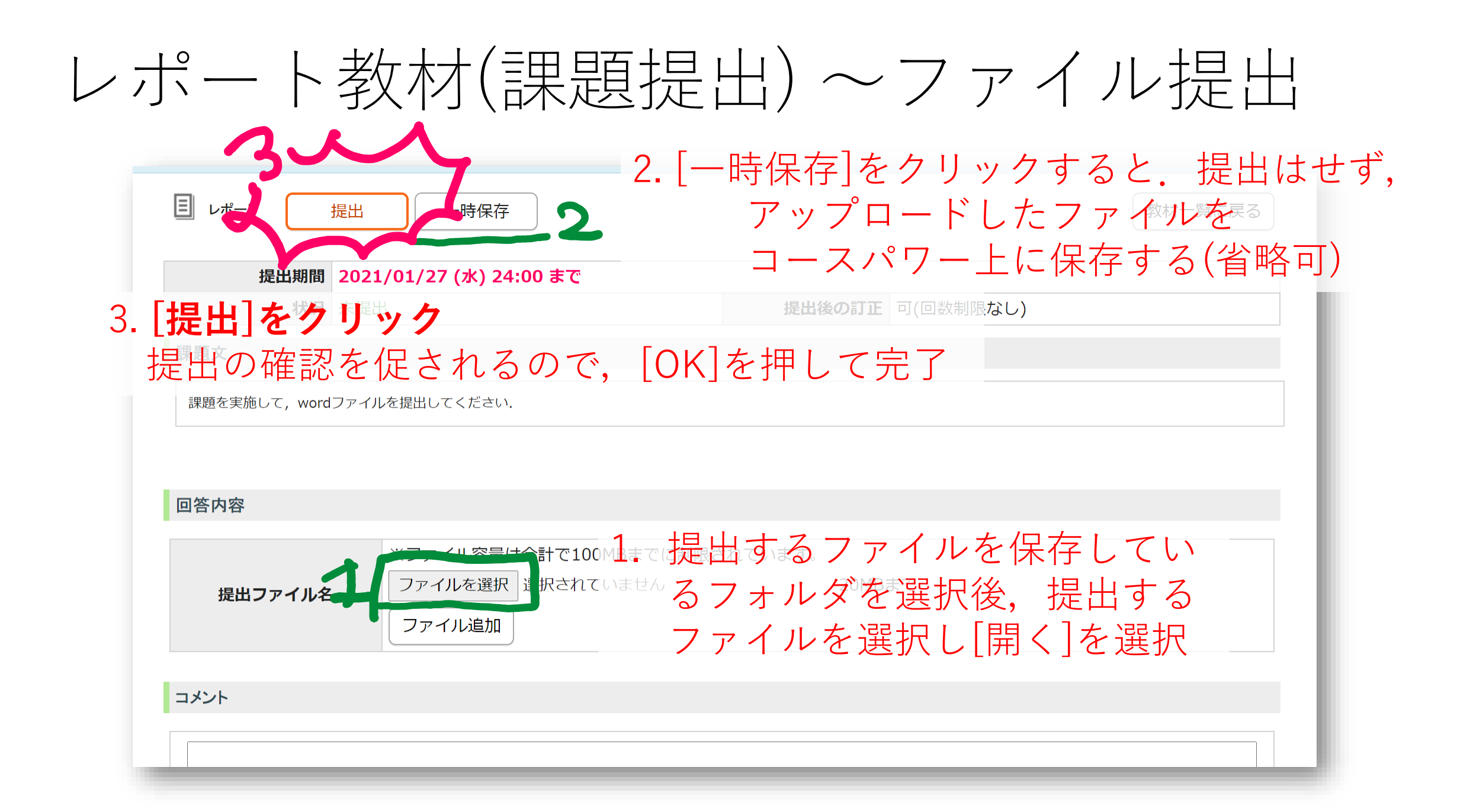

## レポート課題が提出されていないとき

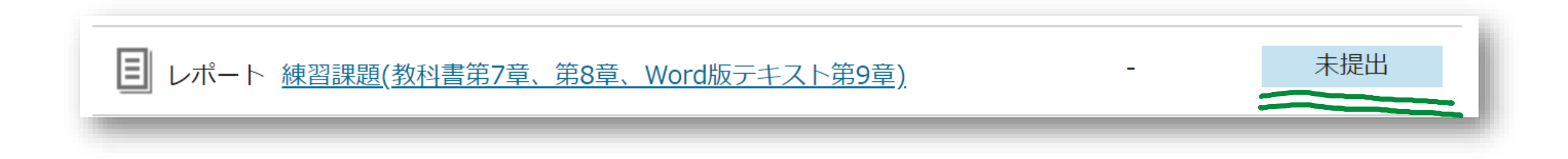

 課題の提出を押さずに終了したり、一時保存されているときは 「未提出」表示になります

## [成績参照]でできること

| 反美・教材       | 出席率 0% (出               | 出席 <b>:</b> 0欠席:    | 0早退:0遅刻:0公休:0)  |            |               |  |
|-------------|-------------------------|---------------------|-----------------|------------|---------------|--|
| 実施          |                         |                     |                 |            | 利用状況          |  |
| 成績参照        |                         | 6件中1-6件表示 1 10件表示 、 |                 |            |               |  |
| 講義概要        | 授業                      | 出欠                  | 教材              | 状況         | 評価            |  |
| 質問登録        | 第1回 ガイダンス (5月8日)        | 未設定                 | 2 (修正版)第1回目 課題3 | 実施済        | 37% (不合<br>格) |  |
| よくある質問(FAQ) | 第14回 パラドックス (1月19<br>日) | 未設定                 | 目課題提出           | 再提出        | -             |  |
|             | 情報倫理テスト (1月20日)         | -                   | 1 情報倫理テスト       | 実施済        | 0% (不合<br>格)  |  |
|             | 第10回 環境問題 (12月8日)       | 未設定                 | ■ 課題提出          | <u>未評価</u> | -             |  |
|             | 第1回 ガイダンス (9月29日)       | -                   | 第1回目 課題3        | <u>実施済</u> | -             |  |
|             | 初回の講義動画は9/29に公開<br>予定です | -                   | -               | -          | -             |  |

レポートの提出状況
再提出
テスト結果
フィードバックの結果
アンケート結果
などの確認が可能